# Pyronix DIGI-Wifficommunications Module

## Connection to the Enforcer/HomeControl+ panels:

When connecting the communications module, make sure that the control panel is fully powered-down (mains and battery). Enter the Engineers menu on the control panel and then go to COMMUNICATIONS? -> Data Network Set-up? -> Program WiFi -> Setup with Wi-Fi Device?

Press NO to enter the SSID and password of your router manually (pressing YES after each entry )- or see the other side of this leaflet for setup using a smartphone, tablet or PC.

**NOTE:** SSID /Passwords should not have a space at the beginning or end and must not exceed 32 characters in length.

## Firewall compatibility:

In cases where there is a strong FIREWALL it will be neccessary to assign the network details into the modem manually.

**NOTE:** It is important in such cases to notice that if the firewall has all ports closed then the system administrator must open ports **TCP 25010 (Insite UDL)**, **25000 (panel) and 443 (App) for <u>OUTGOING TRAFFIC ONLY</u> to allow** 

UDL and use of the HomeControl+ APP.

**DIGI-WiFi** 

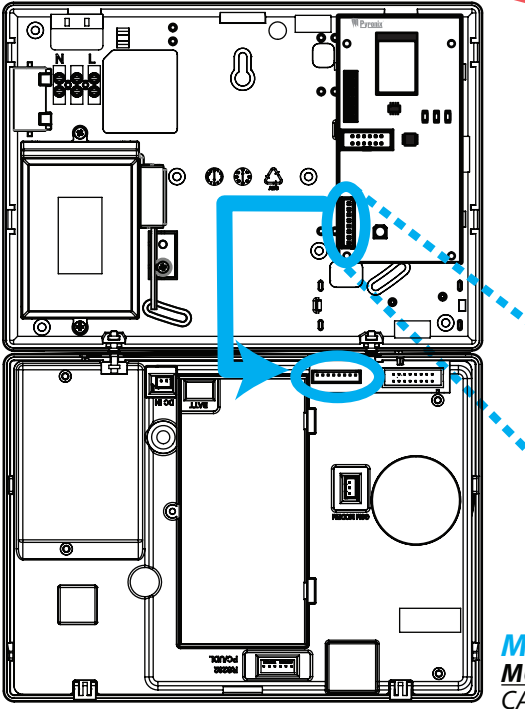

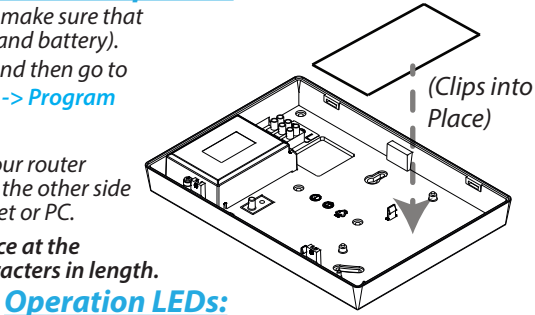

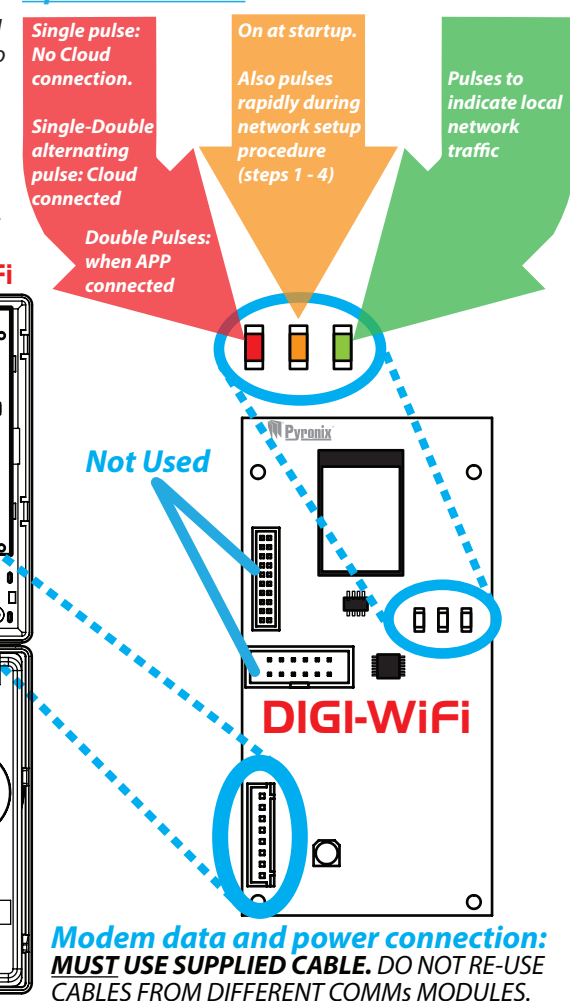

T: +44(0)845 6434 999 (local rate) Or T: +44(0)1709 535225 (For Alarm Engineer only) Customer Support opening hours: 8:00am – 6.30pm Monday to Friday

| <u>Setup the WiFi from</u>                                                                                                    | <u>a PC or Smartpl</u>                                                                                                    | <u>ione:</u>                                                                                                    |                                                                   |
|----------------------------------------------------------------------------------------------------|----------------------------------------------------------------------------------------------------|----------------------------------------------------------------------------------------------------|-------------------------------------------------------------------|
| D Enter the Engineers men<br>then go to COMMUNICA<br>Set-up? -> Program Wil<br>Device?<br>Press YES to display th<br>password then go onto      | u on the control panel and<br>ATIONS? -> Data Network<br>Fi -> Setup with Wi-Fi<br>he panel SSID and<br>your PC or smartphone. | Select the connection /router that you to, enter the router password / key and 'tick' button shown below.<br>NOTE: SSID /Passwords should not ho the beginning or end and must not excharacters in length.       | wish to connect<br>then select the<br>ave a space at<br>acceed 32 |
| 2 Connect your device to to<br>appears as a local WiFi n<br>web browser to see the li<br>available (enter any web<br>redirect to this page auto | he control panel WiFi (it<br>etwork) and then open a<br>ist of connections<br>address - it should<br>omatically).              | Visitors                                                                                                    |                                                                   |
| www.google.co.u                                                                                                    | Ik :                                                                                                    | The panel will begin connecting to the                                                                                                    | selected                                                          |
| SH_WL<br>SH_WL_BP<br>Viators<br>Visitors                                                                                                    |                                                                                                    | Go back to your control panel and wait<br>display shows "Connected to Network".<br>Finally, exit the Engineers menu and clu<br>browser on your phone / device (the de<br>connection to the panel at this point). | t until the<br>cose the<br>vice will lose                         |
| SHILWL<br>SHLWLBP                                                                                                    |                                                                                                    | www.google.co.uk                                                                                                    | :                                                                 |
| SHL_WL<br>SHL_WL_BP                                                                                                    |                                                                                                    |                                                                                                    |                                                                   |
| Visitors                                                                                                    |                                                                                                    |                                                                                                    |                                                                   |
| SHL_WL_BP                                                                                                    |                                                                                                    |                                                                                                    |                                                                   |
| NETGEAR02                                                                                                    |                                                                                                    |                                                                                                    |                                                                   |
| SHL WL                                                                                                    |                                                                                                    | Visitors                                                                                                    |                                                                   |

**IMPORTANT NOTE:** The DIGI-WiFi can only be used on HomeControl+ Enforcer control panels V2.1 and above.

#### Technical Specification

Current draw: 30mA

Operating Temperature: -10°C to +40°C Dimensions: 109 x 56 x 11mm

Modem Data Connection: Data connection to control panel PCB. Formats: Fast Format IP (UK Only), Contact ID IP, SIA IP, supports upload/downloading.

#### Troubleshootina:

- First of all - check that the correct modem type is selected within the 'ARC Signalling' menu of your control panel.

- If experiencing connectivity problems - go into the 'DIAGNOSTICS' menu, and then the sub-menu within diagnostics called 'Communications' (not the separate 'COMMUNICATIONS' menu). Here you can view the IP address and see if the panel is polling the Pyronix Cloud or your ARC.

- If no LEDs are displayed, check the cables and power connection.
- If the DIGI-WiFi is not recognised by the control panel, power down and back up.

### Environmental Class II

EN 60950-1:2006 +A11:2009 +A1:2010 +A12:2011 EN 61000-6-3: 2007 +A1: 2011 EN 50136-1: 2012 EN 50136-2: 2013 ETSI EN 300 328: V1.8.1 ETSI EN 301 489-1: V1.8.1/ -17 V2.1.1 CLC/ TS 50136-9: 2013

NOTE: Compliance certified as SP5. For further information please see EN 50131-1: 2006 table 10

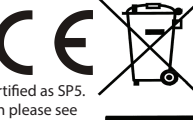

For electrical products sold within the European Community. At the end of the electrical products useful life, it should not be disposed of with household waste. Please recycle where facilities exist. Check with your Local Authority or retailer for recycling advice in your country.

This product is under general warranty for a period of 2 years - for full warranty details see www.pyronix.com/warranty

Pyronix Ltd, Secure House, Braithwell Way, Hellaby, Rotherham, South Yorkshire, S66 8QY. E: customer.support@pyronix.com. W: www.pyronix.com